#### a tour of new features

# การติดตั้งระบบ Supreme2004 บนระบบปฏิบัติการ Windows 7

จัดทำโดย นางสาวอมรรัตน์ เอื้อมานะสกุล นักวิชาการคอมพิวเตอร์ ฝ่ายระบบสารสนเทศ สำนักคอมพิวเตอร์ มหาวิทยาลัยศรีนครินทรวิโรฒ

## การติดตั้งระบบ Supreme2004

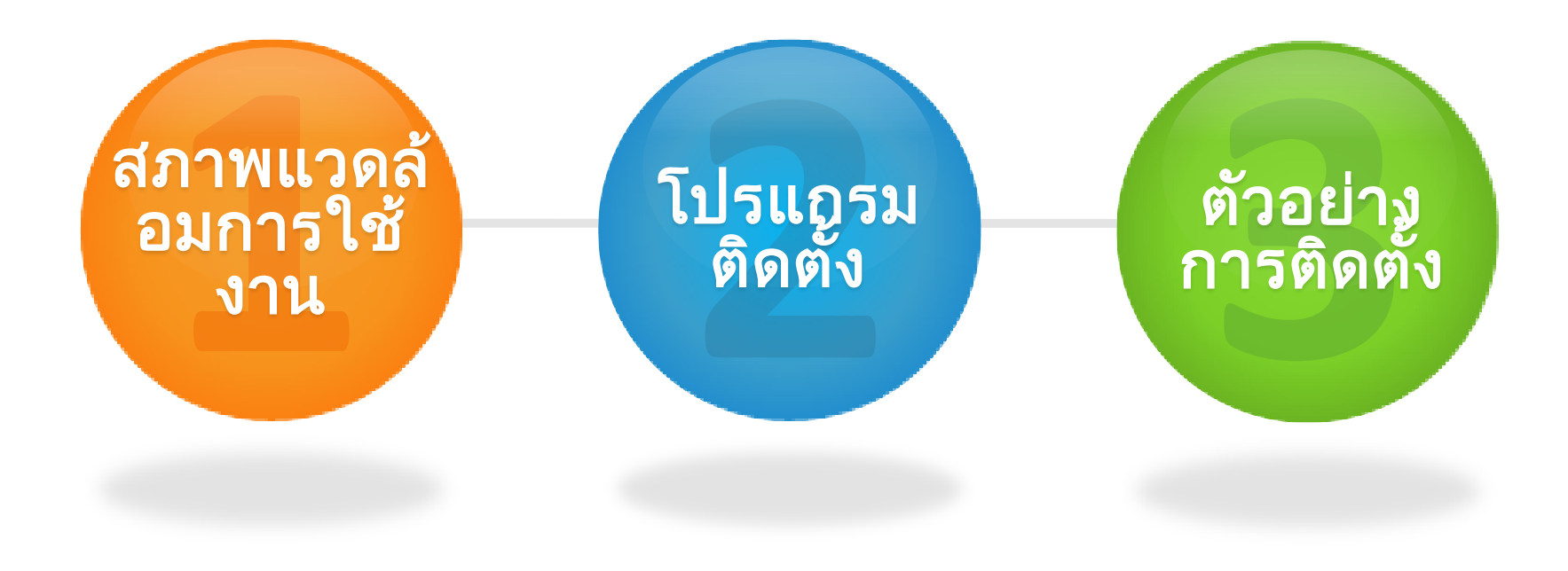

We West and West West West West And Standing and Standing West And Strand Ling & Standing Standing Strand Ling & Standing Standing Standin

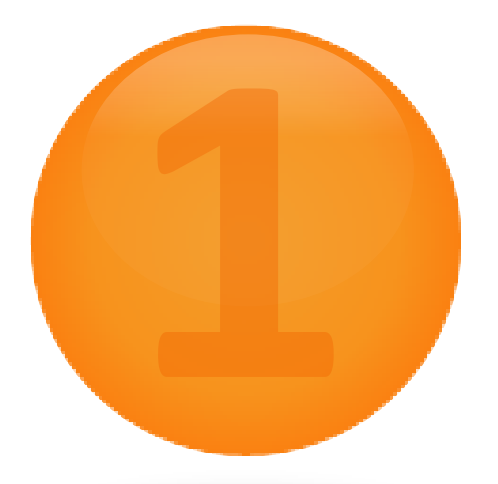

### สภาพแวดล้อม การใช้งาน

Environment

# เริ่มต้นกับ Supreme2004

| เข้าสู่ระบบ<br>มหาวิทฮาลัฮศรีนครินทรวิโรฒ<br>Srinakharinwirot Information Management System<br>รหัสผู้ใช้ :<br>รหัสผ่าน :ออกจากโปรแกรม | ระบบปฏิบัติก<br>าร:                           | Windows XP Professional<br>หรือ<br>Windows 2000<br>Windows 7 (Windows XP |
|----------------------------------------------------------------------------------------------------|-----------------------------------------------|--------------------------------------------------------------------------|
| * ระบบสารสนนกรณ์ที่เการบริหารสามมารติกษา           เม่น         ช่วยหลือ           ************************************                | หน่วยความ<br>จำ:<br>พื้นที่ว่างฮาร์<br>ดิสก์: | 256 Mbytes<br>200 Mbytes                                                 |
| 1001953         PRegStd027           100003704000         PRegStd027                                                                   | การ์ด<br>เครือข่าย<br>สนับสนุน<br>ความเร็ว:   | 10/100 Mbps                                                              |

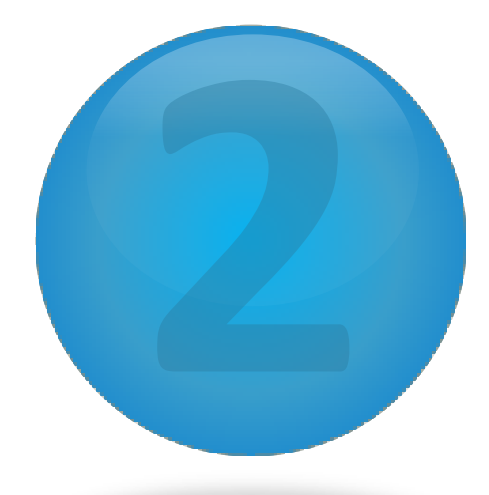

### โปรแกรม ติดตั้ง

Software Utilities

### โปรแกรมติดตั้ง

| Windows XP Professional /<br>Windows 2000                               | Windows 7                                                                |
|-------------------------------------------------------------------------|--------------------------------------------------------------------------|
| 1. การติดตั้ง Oracle 8 for<br>Supreme2004                               | 1. การติดตั้ง Windows XP Mode<br>และ Virtual PC**                        |
| 2. การติดตั้ง Supreme2004                                               | 2. การติดตั้ง Oracle 8 for<br>Supreme2004*                               |
| 3. การติดตั้ง Microsoft Office (MS<br>ษ∰ศิษัณร์€่XP Mode ใช้ได้กับ Wind | ี่ 3. การติดตั้ง Supreme2004*<br>dows 7 ในรุ่นต่อไปนี้เท่านั้น Professio |
| *โปรแกรมจะต้องถูกติดตั้งใน Windows                                      | 4 การติดตั้ง Microsoft Office (MS<br>Office Excel)*                      |

W WASHADA KOAMANY NY WANNA WASHAWAY AND AND AND WASHADA KOAMANY

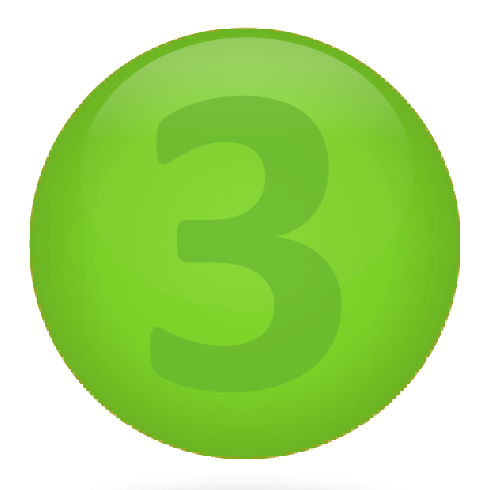

### **ตัวอย่าง** การติดตั้ง

**Example Installation** 

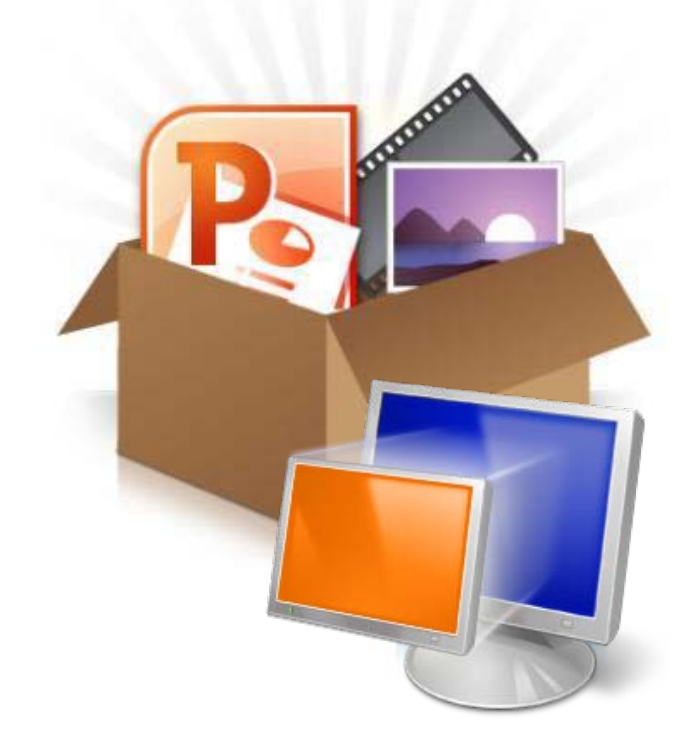

ตัวอย่างการติดตั้งบนระบบปฏิบัติการ Windows 7

 1. การติดตั้ง Windows XP Mode และ Virtual PC
 2. การติดตั้ง Oracle 8 forSupreme2004
 3. การติดตั้ง Supreme2004
 4. การติดตั้ง Ms Office

#### ๛เวอก เกเเ เวลเลเลเกทหวะทททร์ไทลเเเ เว Windows 7

#### Download "Windows XP Mode และ Windows Virtual PC" ได้ที่ http://www.microsoft.com/windows/virtual-pc/

#### Windows Virtual PC

Windows XP Mode and Windows Virtual PC Home

Features Download Get Started

Support and Videos

#### Introducing

็คลิกที่นี่

#### Windows XP Mode and Windows Virtual PC

Windows XP Mode and Windows Virtual PC, available on Windows 7 Professional and Windows 7 Ultimate, allow you to run multiple Windows environments, such as Windows XP

Get Windows XP Mode and Windows Virtual PC now

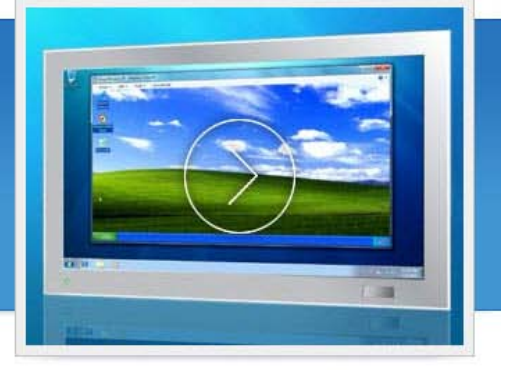

#### Listen to what customers are saying about Windows XP Mode... Your PC must run genuine Windows 7 to install Windows XP Mode. Learn more about genuine Microsoft software.

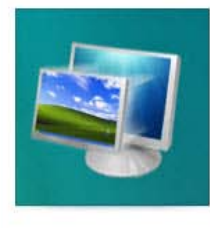

#### Key features

Microsoft has added several new features to Windows Virtual PC to make it easy to use and to help you run many older Windows XP applications in Windows 7.

- One click launch of Windows XP Mode applications
- USB support

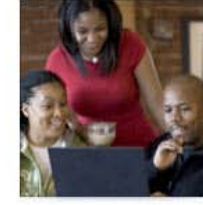

#### Get started with Windows XP Mode

Find out how to best configure Windows Virtual PC to work for you.

- Running Windows XP Mode for your small business
- Customizing virtual machines for IT Pros
- Working with multiple operating systems for developers

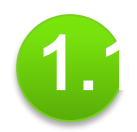

#### หลังจากคลิก "Get Windows XP Mode and Windows Virtual Pc now"

Windows Virtual PC

Windows XP Mode and Windows Virtual PC Home Features Download Get Started Download Windows XP Mode with Virtual PC

#### Do I need Windows XP Mode?

Windows 7 has several built-in tools to help with **program compatibility** and Windows XP programs should be installed directly on Windows 7. Windows XP Mode runs many older Windows XP productivity programs and that are not natively compatible with Windows 7, thus helping realize cost savings and reduce possible operational downtime by extending the life of existing software. Visit the **Windows 7 Compatibility Center** to find software that works with Windows 7.

Don't need XP Mode and want VPC only? Download Windows Virtual PC without Windows XP Mode.

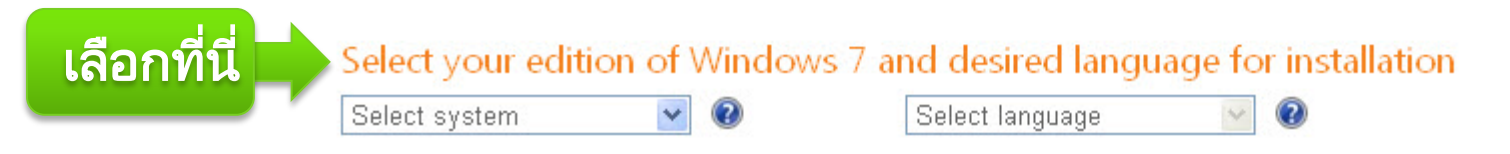

#### เป็นการเลือกรุ่นของระบบปฏิบัติการ Windows 7 ที่คุณกำลังใช้อยู่และเลือกภาษาของโปรแกรมที่คุณต้องการใช้

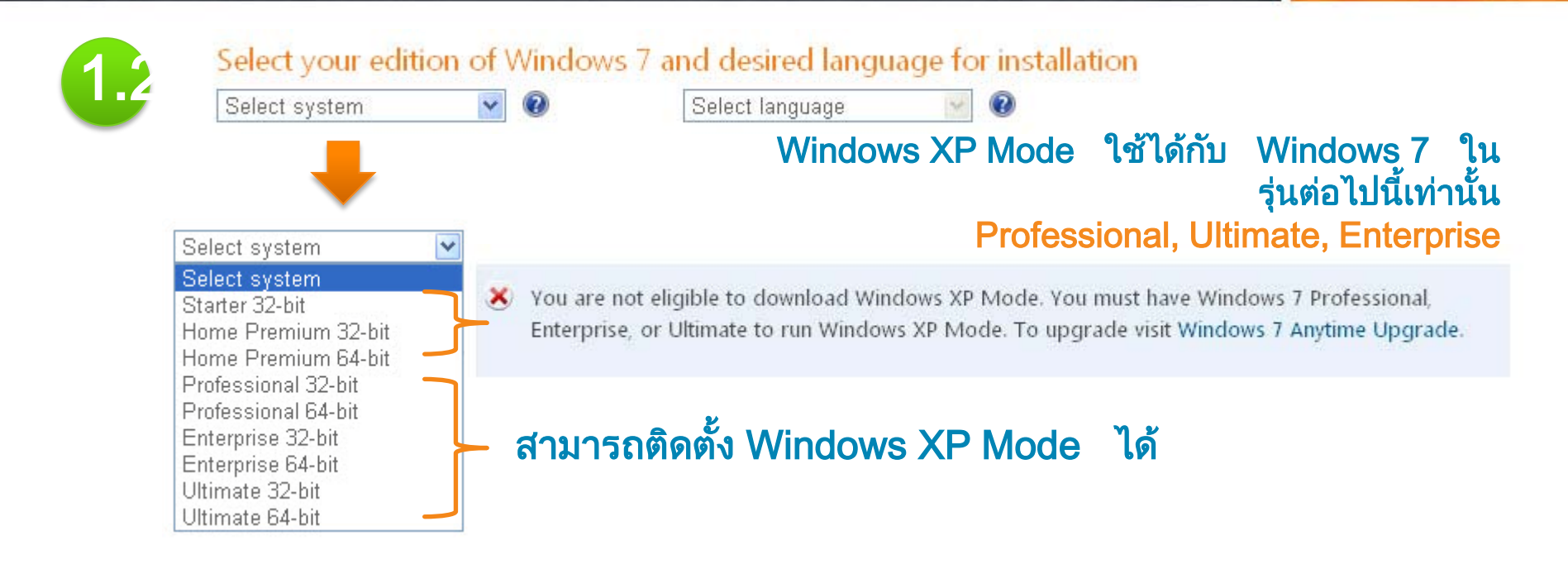

#### ๛เาอก เกเเ เวลเลเลเกทหวะทททร์ไทลเเเ เว Windows 7

#### หลังจากเลือกรุ่นและภาษาเรียบร้อยแล้วจะแสดงหน้าจอดังภาพ

Select your edition of Windows 7 and desired language for installation

Professional 64-bit

English

#### Download and install Windows XP Mode

Windows XP Mode requires downloading and installing the files below.

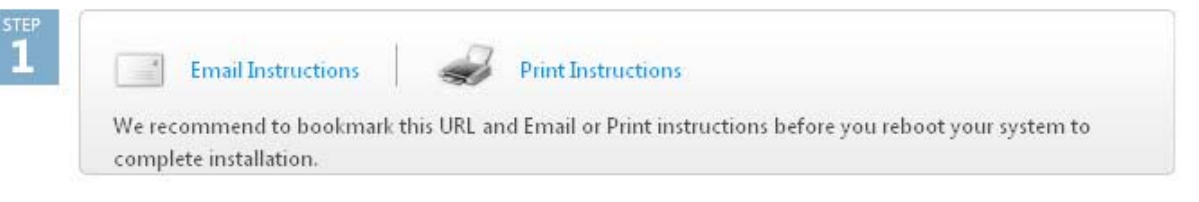

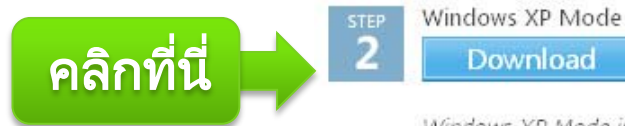

Windows XP Mode is a 500 Mb file and may take several minutes to download.

Windows Virtual PC Download

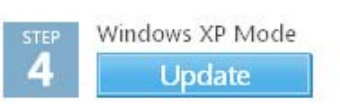

Step 4 not needed if you are running Windows 7 SP1 Which edition of Windows do I have? 3

Enables Windows XP Mode for PCs without Hardware Assisted Virtualization Technology. For more information, visit the Frequently Asked Questions page.

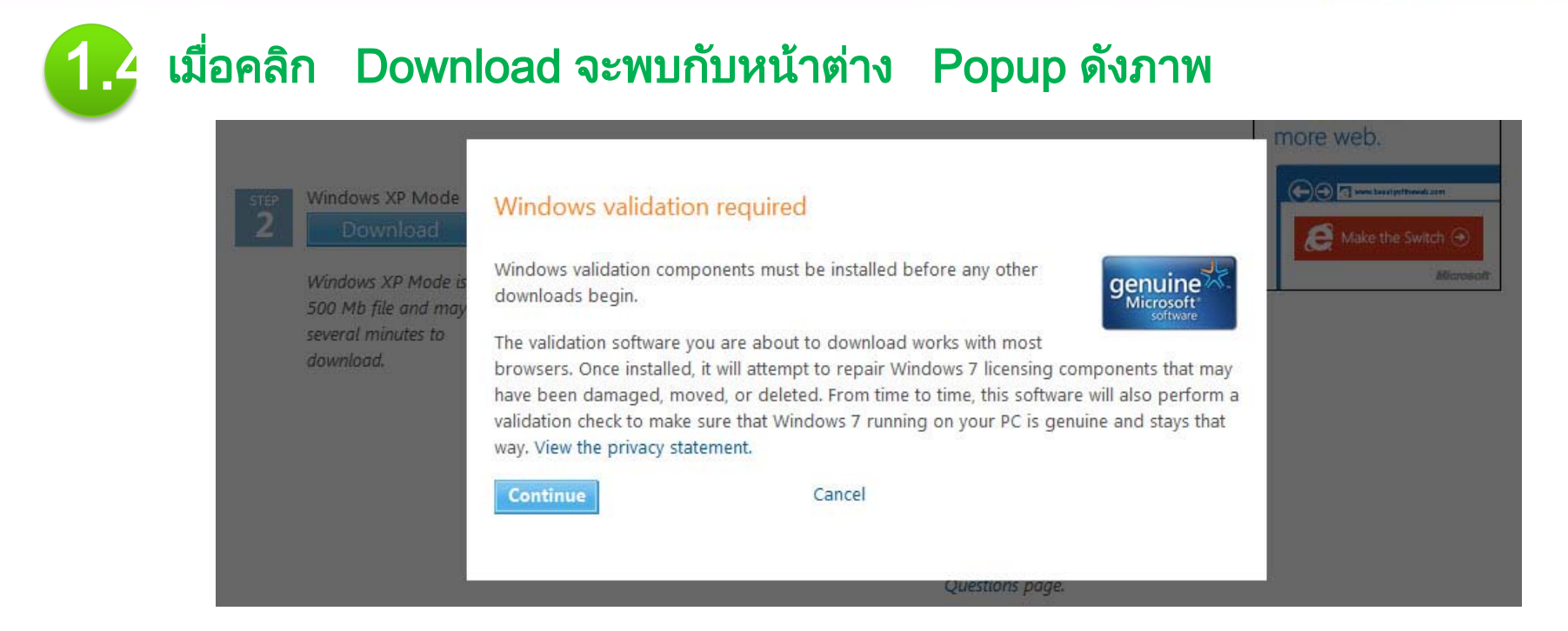

เป็นการตรวจสอบของ Microsoft ว่า Windows 7 ที่คุณกำลังใช้งานอยู่ ได้ทำ การ Activate แล้วหรือไม่

- Activated เรียบร้อยแล้ว จะสามารถ Download Windows XP Mode ได้
- Not Activated จะไม่สามารถ Download โปรแกรมได้

### ตัวอย่างการติดตั้ง Windows XP Mode

### 1. เมื่อ Download โปรแกรมเรียบร้อยแล้ว

| rganize ▼  | Documents library                      |                 | 8==<br>Arrange b | = ▼ 🛄<br>oy: Folder ▼ |
|------------|----------------------------------------|-----------------|------------------|-----------------------|
| Libraries  | Name                                   | Date modified   | Туре             | Size                  |
| Music      | WindowsXPMode_en-us.exe                | 14/3/2555 11:43 | Application      | 481,052 KB            |
| Pictures   | 媏 WindowsActivationUpdate.exe          | 14/3/2555 11:37 | Application      | 156 KB                |
| Videos     | Windows6.1-KB958559-x64-RefreshPkg.msu | 14/3/2555 11:39 | Microsoft Update | 16,692 KB             |
| 🖣 Computer |                                        |                 |                  |                       |
| 📕 Network  |                                        |                 |                  |                       |
|            |                                        |                 |                  |                       |

# Mode

|                                                                                                    | ้งโปรแกรม                                         | Windows                    | <b>VD</b> Mod  | 😸 Windows XP Mode                            | e                                                                     | ×                                                   |
|----------------------------------------------------------------------------------------------------|---------------------------------------------------|----------------------------|----------------|----------------------------------------------|-----------------------------------------------------------------------|-----------------------------------------------------|
|                                                                                                    | л ГП ЭГСЦ ЭРО                                     | VVIIIUUVV5                 |                | Please specify the<br>disk file will require | e install location for the virtual hard di<br>e 1.6 GB of free space. | sk file. The virtual hard                           |
| 闄 Windows XP Mode                                                                                                    |                                                   |                            |                | Location:                                    | C: \Program Files \Windows XP Mode                                    | Browse                                              |
|                                                                                                    | Welcome to Setur                                  | o for Windows XP M         | lode           |                                              |                                                                       |                                                     |
|                                                                                                    | Setup will install Window<br>continue, dick Next. | s XP Mode on your compu    | iter. To       |                                              |                                                                       |                                                     |
|                                                                                                    |                                                   |                            |                |                                              | < Back                                                                | Next > Cancel                                       |
|                                                                                                    |                                                   |                            |                | Windows XP Mode                              | e                                                                     |                                                     |
|                                                                                                    |                                                   |                            |                |                                              | Setup Completed                                                       |                                                     |
|                                                                                                    | WARNING: This program<br>international treaties.  | n is protected by copyrigh | t law and      | The second second                            | Virtual hard disk file for<br>at: C: \Program Files\Wir               | Windows XP Mode has been installed<br>dows XP Mode\ |
| The sector of the sector of th |                                                   |                            | 1.3.7600.16423 |                                              | Click Finish to exit Setup                                            | <b>.</b>                                            |
|                                                                                                    | < Back                                            | Next >                     | Cancel         | =                                            | =                                                                     |                                                     |
|                                                                                                    |                                                   |                            |                |                                              |                                                                       |                                                     |
|                                                                                                    |                                                   |                            |                |                                              |                                                                       |                                                     |

< Back

Finish

Cancel

# PC

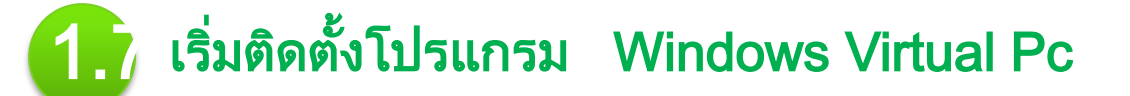

| rganize 🔻 🛛 📷 Open 🔻 | Share with 🔻 E-mail Burn New folder    |                 | Ē                | •           |
|----------------------|----------------------------------------|-----------------|------------------|-------------|
| <b>7</b> Favorites   | Documents library                      |                 | Arrange b        | y: Folder 🔻 |
| Libraries            | Name                                   | Date modified   | Туре             | Size        |
| Documents            | WindowsXPMode en-us.exe                | 14/3/2555 11:43 | Application      | 481,052 KB  |
|                      | -<br>WindowsActivationUpdate.exe       | 14/3/2555 11:37 | Application      | 156 KB      |
|                      | Windows6.1-KB958559-x64-RefreshPkg.msu | 14/3/2555 11:39 | Microsoft Update | 16,692 KB   |
| 📕 Computer           |                                        |                 |                  |             |
| Network              |                                        |                 |                  |             |

### ตัวอย่างการติดตั้ง Windows Virtual Pc

| Download and Install Updates                                                                                                    | Installation status:                                                                              |
|----------------------------------------------------------------------------------------------------|---------------------------------------------------------------------------------------------------|
| Read these license terms (1 of 1)<br>You need to accept the license terms before installing updates.                                                                                                    | Initializing installation done!<br>Installing Update for Windows (KB958559) (update 1 of 1)       |
| MICROSOFT SOFTWARE SUPPLEMENTAL LICENSE TERMS<br>WINDOWS VIRTUAL PC FOR MICROSOFT WINDOWS 7<br>Microsoft Corporation (or based on where you live, one of its affiliates) licenses this<br>supplement to you. If you are licensed to use Microsoft Windows 7 Home Basic, Windows 7<br>Home Premium, Windows 7 Professional, Windows 7 Enterprise or Windows 7 Ultimate (for<br>which this supplement is applicable) (the "software"), you may use this supplement. You may<br>not use it if you do not have a license for the software. You may use this supplement with<br>each validly licensed copy of the software.<br>The following license terms describe additional use terms for this supplement. These terms and<br>the license terms for the software apply to your use of the supplement. If there is a conflict,<br>these supplemental license terms apply.<br>By using this supplement, you accept these terms. If you do not accept them, do not use this<br>supplement. | Installing: Cancel Cancel Complete You must restart your computer for the updates to take effect. |
| Printable version I Decline I Accept Cancel                                                                                                    |                                                                                                   |
| เมื่อกระบวนการติดตั้งโปรแกรม Windows<br>Virtual Pc ดำเนินจนถึงหน้าสุดท้าย ให้<br>Restart เครื่องใหม่เพื่อให้การทำงานของ                                                                                                    | Restart Now Close                                                                                 |

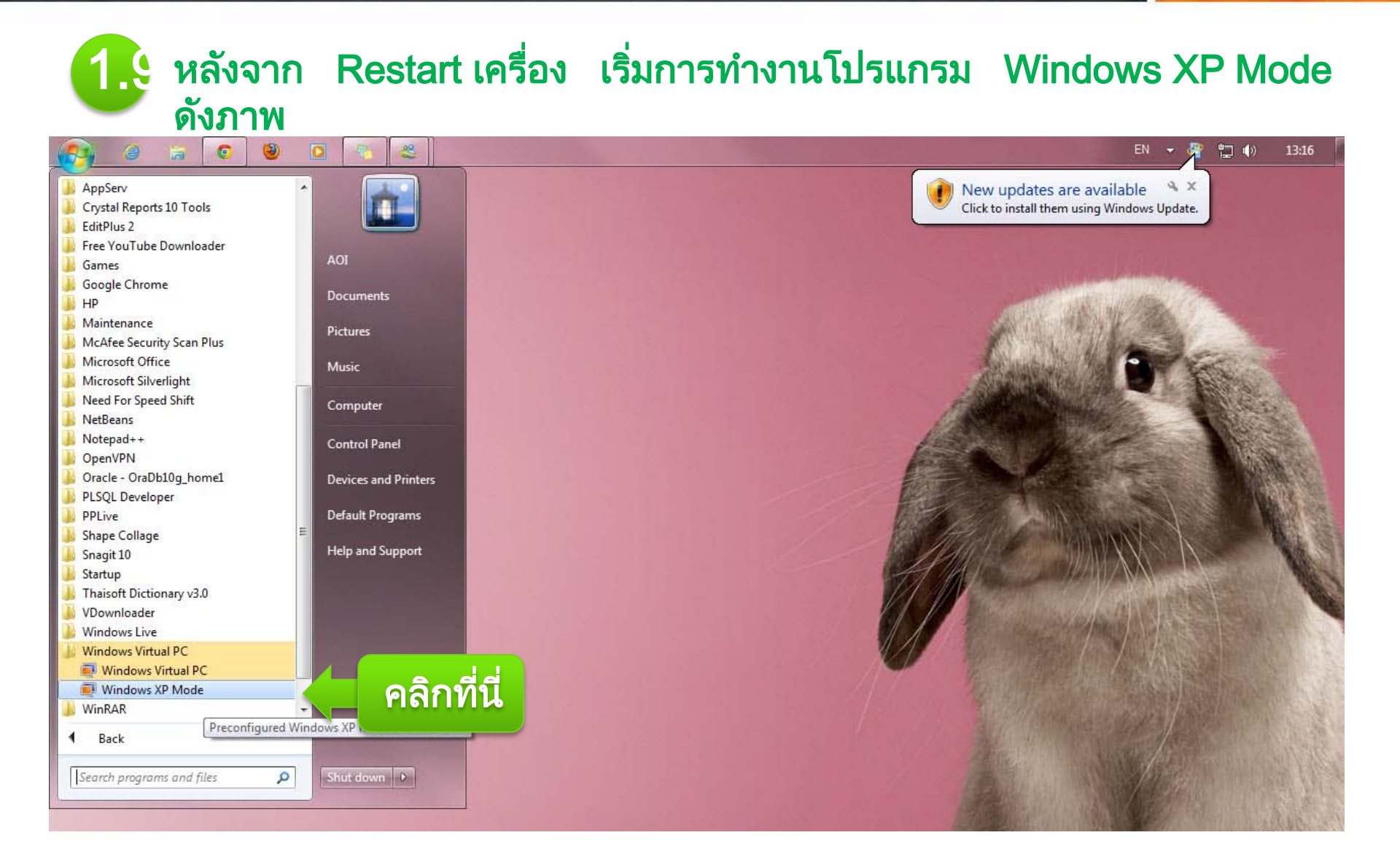

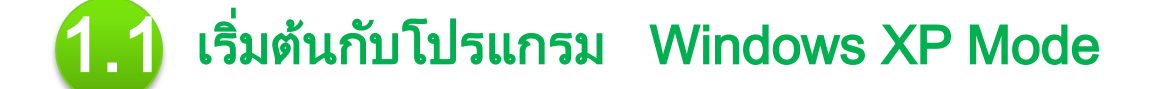

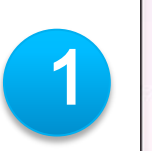

| Review the license agreement and make a selection. To proceed with Setup, you must<br>accept the license agreement.                                                                                                    | END-USER LICENSE AGREEMENT FOR MICROSOFT SOFTWARE<br>MICROSOFT WINDOWS XP MODE<br>(WINDOWS XP PROFESSIONAL SERVICE PACK 3 IN VIRTUAL HARD DISK IMAGE<br>FORMAT FOR USERS OF WINDOWS 7 PROFESSIONAL, ENTERPRISE AND ULTIMATE<br>EDITIONS)<br>IMPORTANT—READ CAREFULLY: This End-User License Agreement ("EULA") is a                                                                                                    |
|----------------------------------------------------------------------------------------------------|----------------------------------------------------------------------------------------------------|
| END-USER LICENSE AGREEMENT FOR MICROSOFT SOFTWARE<br>MICROSOFT WINDOWS XP MODE<br>(WINDOWS XP PROFESSIONAL SERVICE PACK 3 IN VIRTUAL HARD DISK IMAGE<br>FORMAT FOR USERS OF WINDOWS 7 PROFESSIONAL, ENTERPRISE AND ULTIMATE<br>EDITIONS)<br>IMPORTANT—READ CAREFULLY: This End-User License Agreement ("EULA") is a<br>legal agreement between you (either an individual or a single entity) and | END-USER LICENSE AGREEMENT FOR MICROSOFT SOFTWARE<br>MICROSOFT WINDOWS XP MODE<br>(WINDOWS XP PROFESSIONAL SERVICE PACK 3 IN VIRTUAL HARD DISK IMAGE<br>FORMAT FOR USERS OF WINDOWS 7 PROFESSIONAL, ENTERPRISE AND ULTIMATE<br>EDITIONS)<br>IMPORTANT—READ CAREFULLY: This End-User License Agreement ("EULA") is a                                                                                                    |
| legal agreement between you (either an individual or a single entity) and                                                                                                    | TOTEVE FOR THE ALL AND THE ADDRESS AND THE ADDRESS |
| Microsoft Corporation or one of its affiliates ("Microsoft") for the Microsoft<br>software that accompanies this EULA, which includes computer software and may<br>include associated media, printed materials, "online" or electronic                                                                                                    | legal agreement between you (either an individual or a single entity) and<br>Microsoft Corporation or one of its affiliates ("Microsoft") for the Microsoft<br>software that accompanies this EULA, which includes computer software and may<br>include associated media, printed materials, "online" or electronic                                                                                                    |

X

เริ่มต้นกับโปรแกรม Windows XP Mode

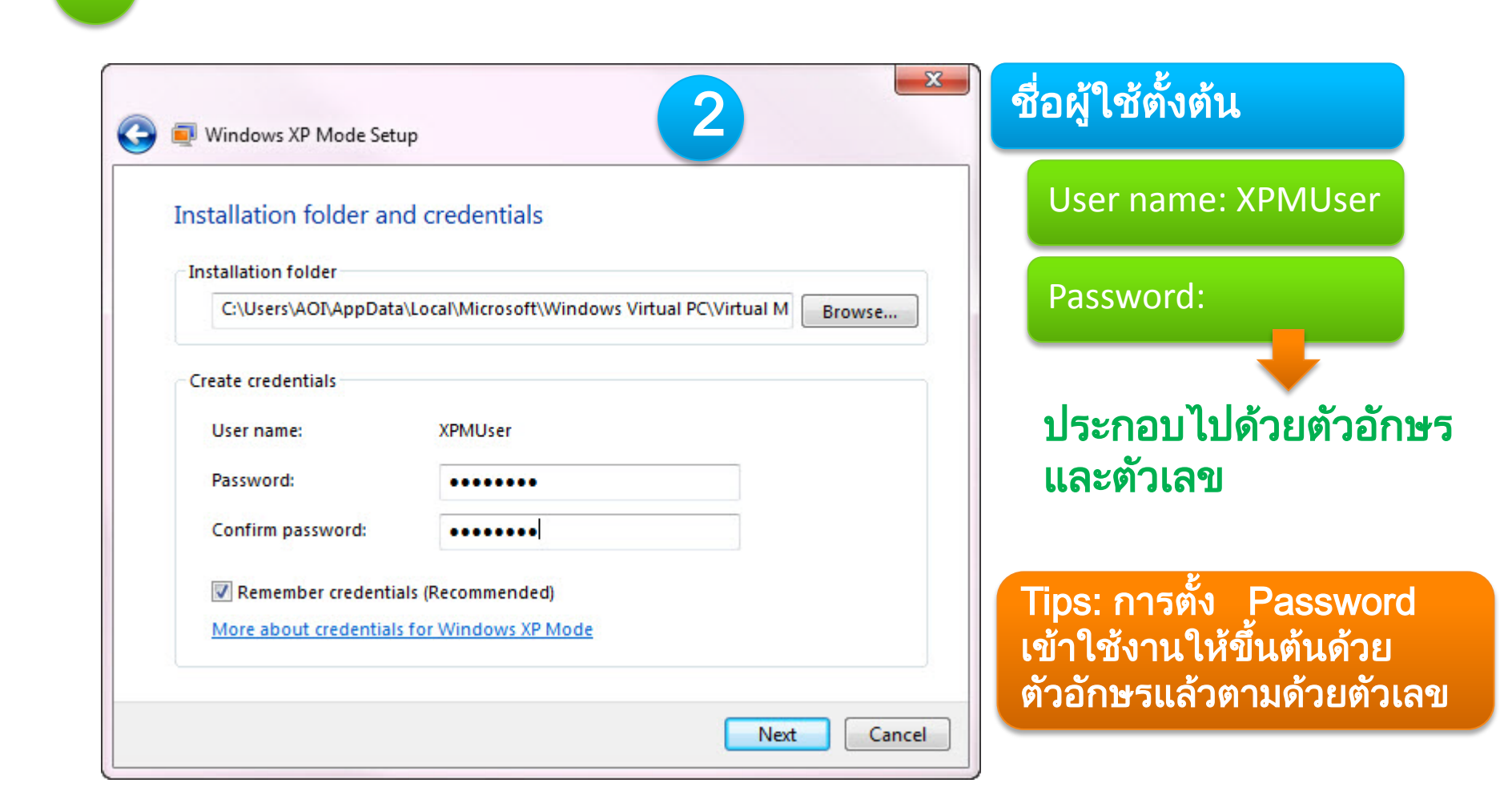

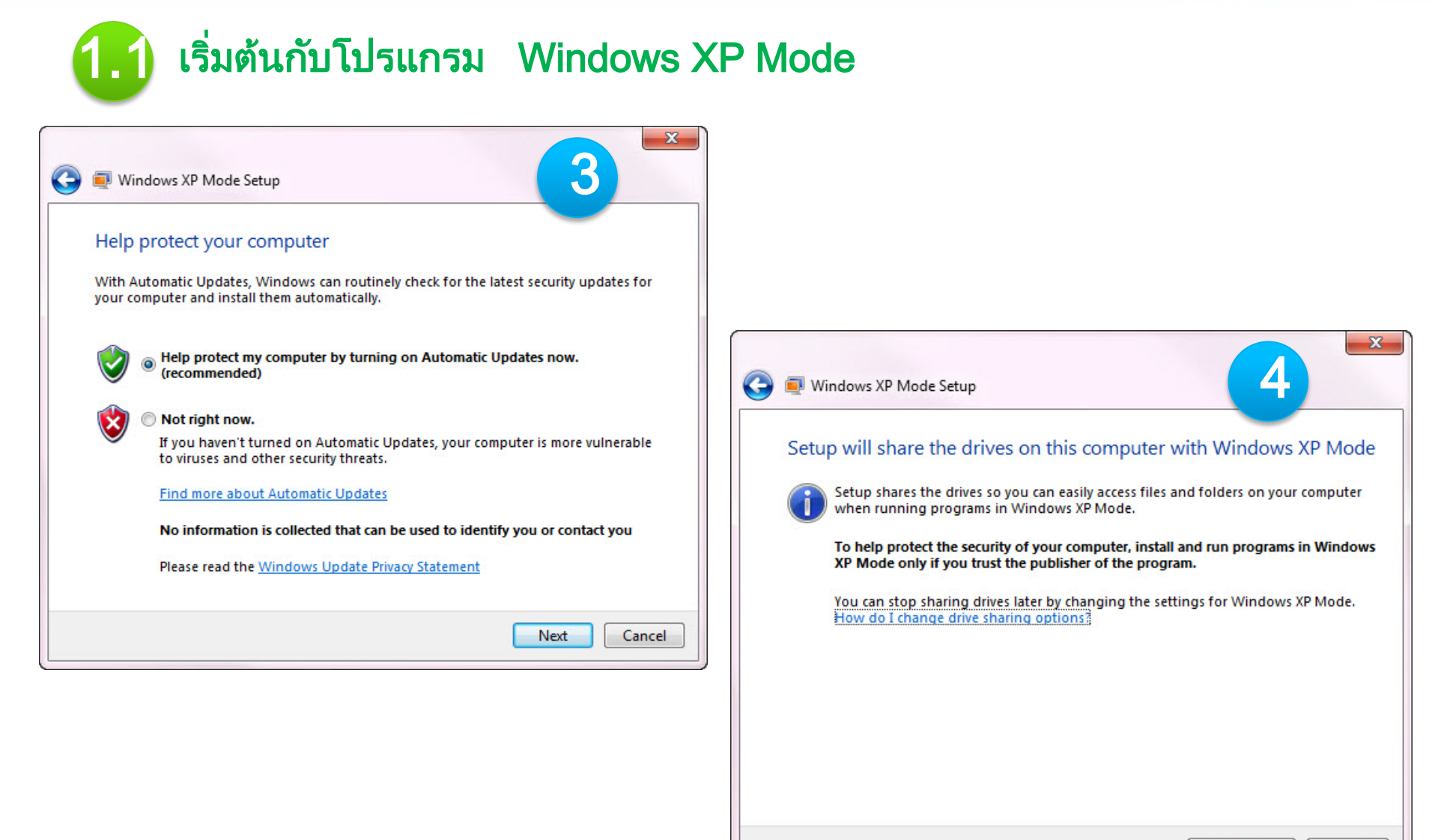

Start Setup

Cancel

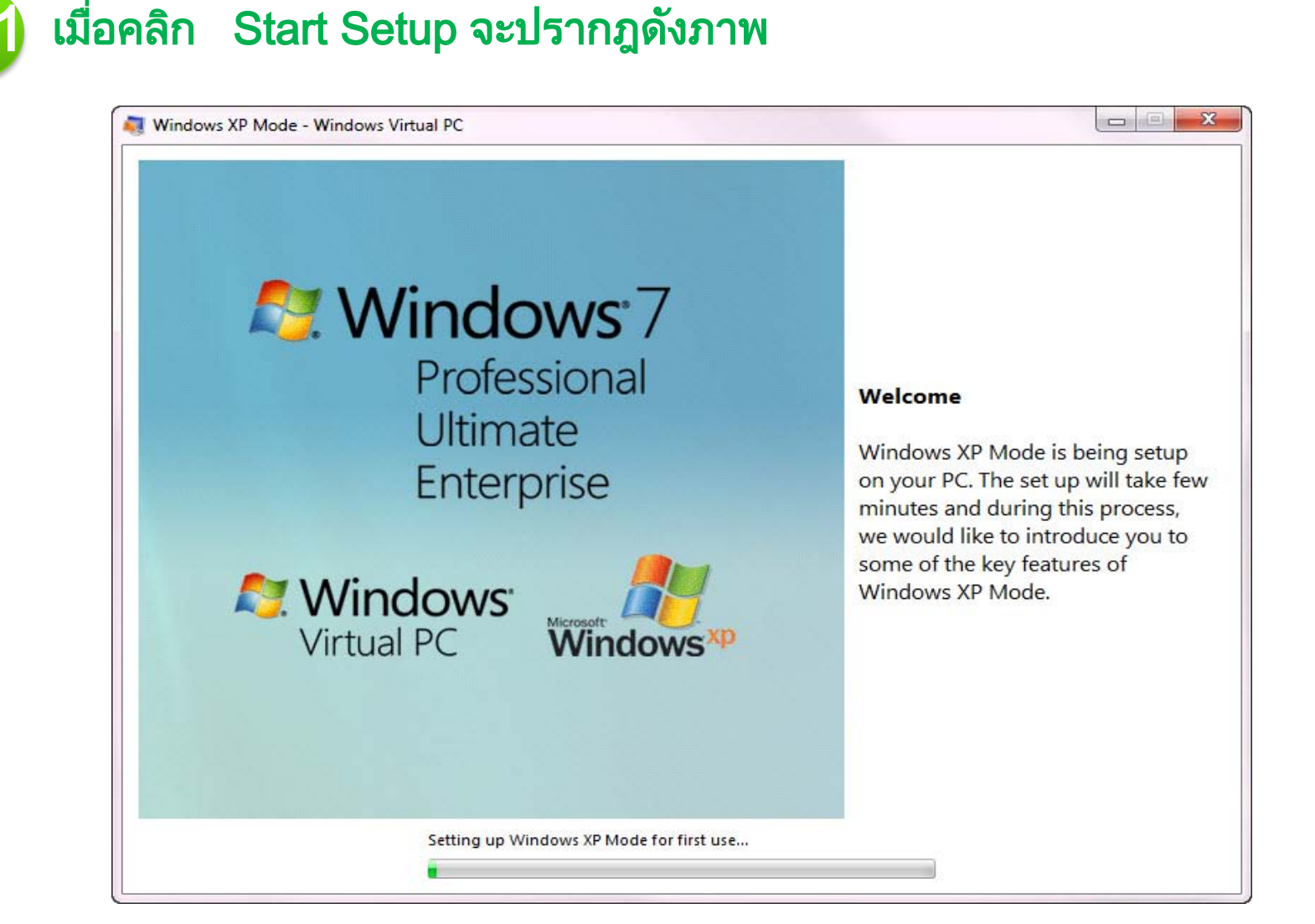

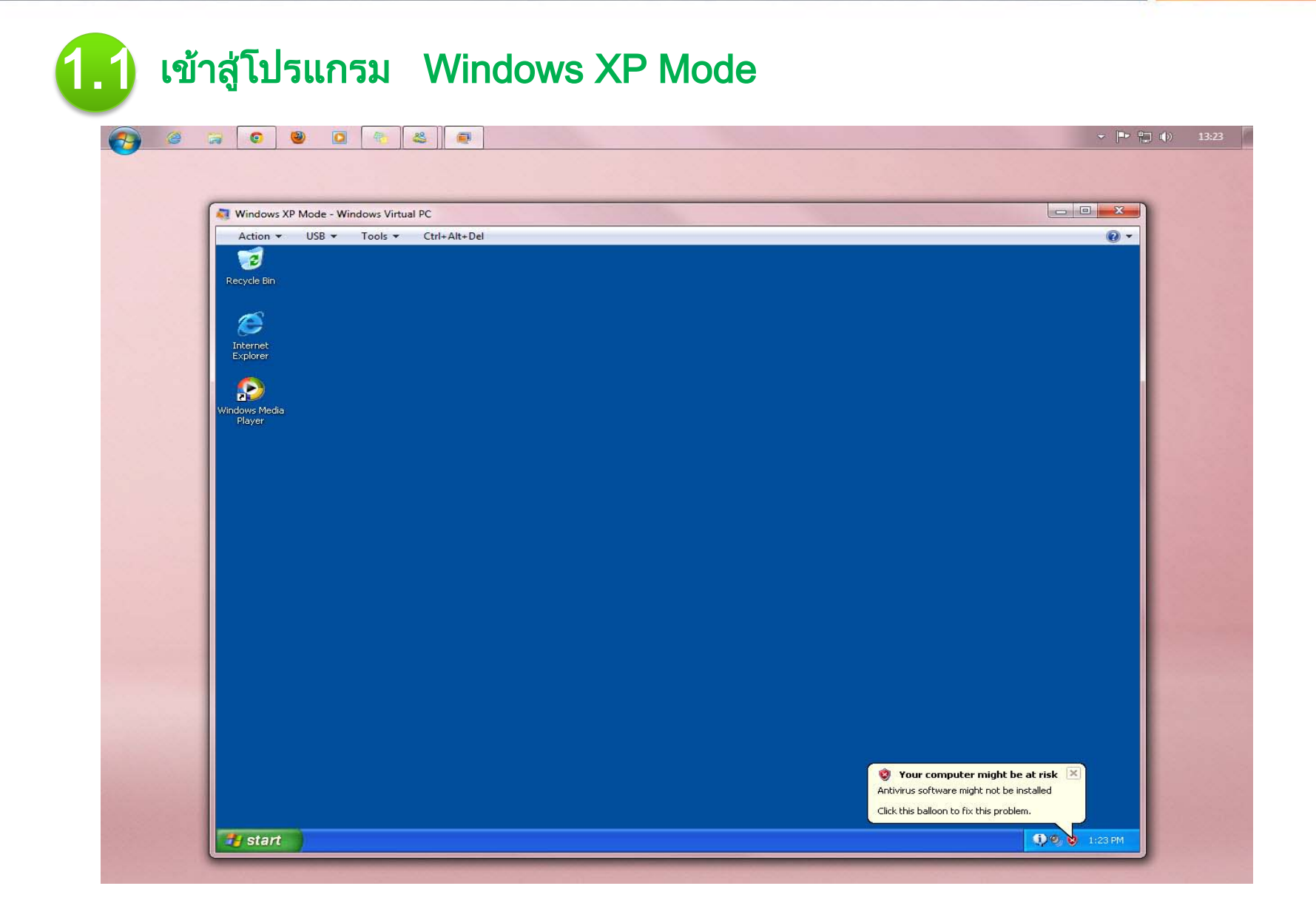

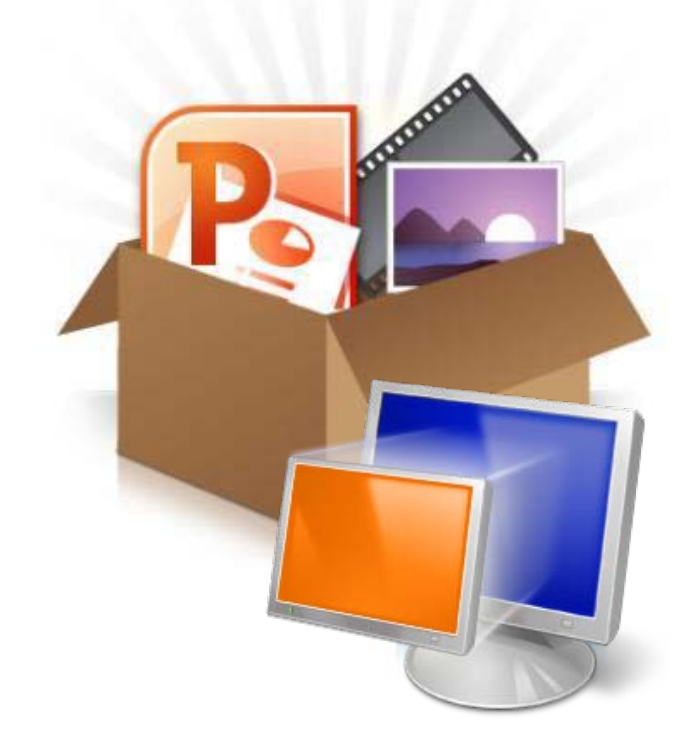

ตัวอย่างการติดตั้งบนระบบปฏิบัติการ Windows 7 1. การติดตั้ง Windows XP Mode และ Virtual PC 2. การติดตั้ง Oracle 8 forSupreme2004 3. การติดตั้ง Supreme2004 4. การติดตั้ง Ms Office

### การติดตั้ง Oracle 8 for Supreme2004

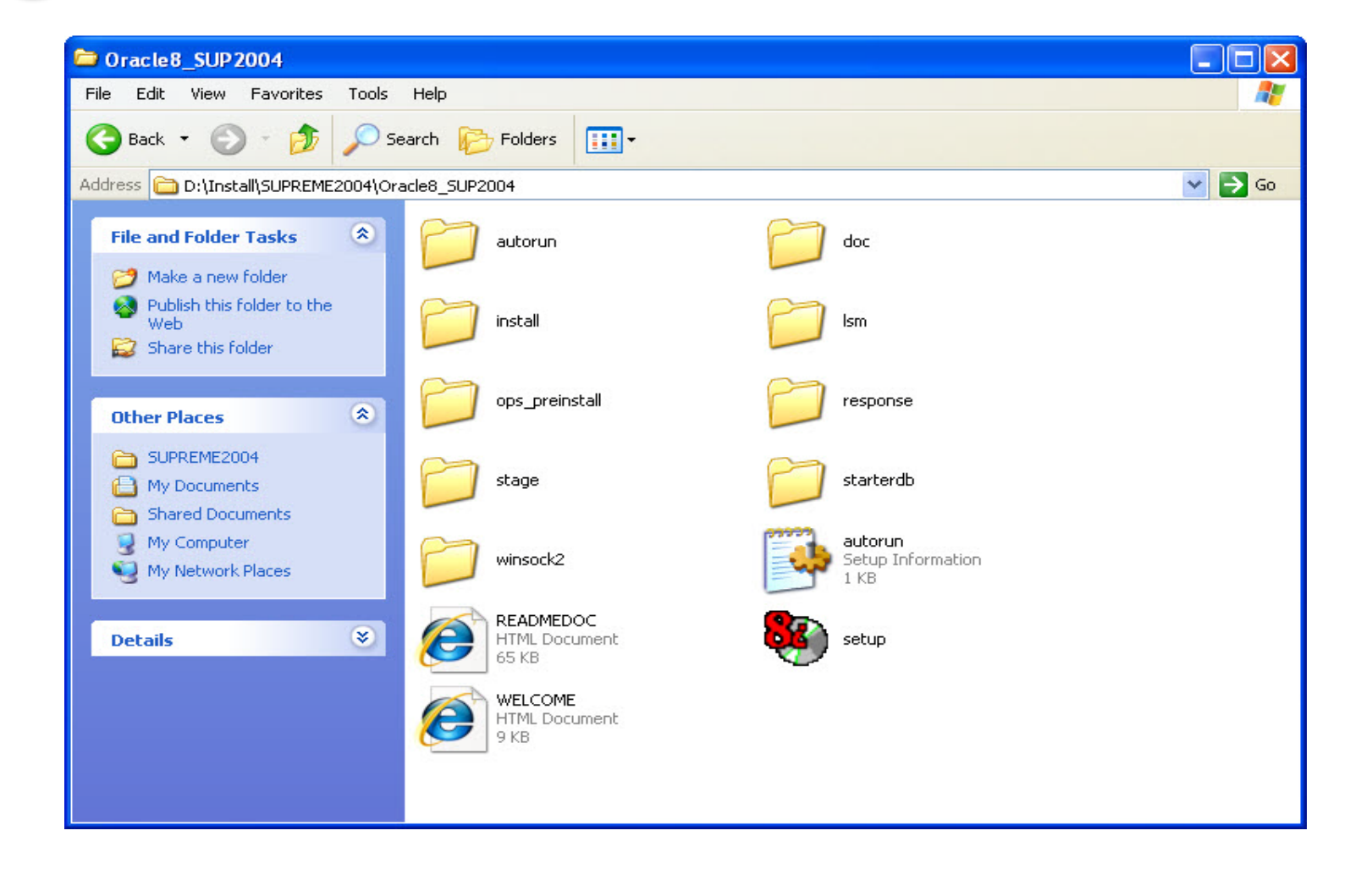

#### MISERIAL CIACLE O IOL Supreme2004

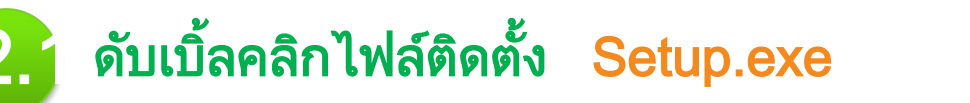

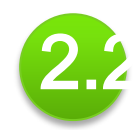

### 2.2 การติดตั้งจะปรากฏดังรูป คลิกปุ่ม Next เพื่อเริ่มการติดตั้งโปรแกรม

| 🕅 Oracle L | Iniversal Installer                 |                                         |                                     |             |       |
|------------|-------------------------------------|-----------------------------------------|-------------------------------------|-------------|-------|
|            |                                     |                                         |                                     |             |       |
|            | Welcome                             |                                         |                                     |             |       |
|            | The Oracle Universal Installer guid | les you through the installation and co | nfiguration of your Oracle product. |             |       |
|            | Click "Installed Products" to see   | all installed products.                 |                                     |             |       |
|            |                                     | R                                       |                                     |             |       |
|            |                                     |                                         |                                     |             |       |
|            |                                     |                                         | Deinste<br>About Oracle I           | ll Products |       |
| Exit       | Help                                | Installed Products                      | Previous                            | Next        | คลิกา |

| N Ofacte | Universal Installer                                                                                               |         |
|----------|----------------------------------------------------------------------------------------------------|---------|
|          |                                                                                                    |         |
|          | File Locations                                                                                                    |         |
|          | Source                                                                                                    |         |
|          | Enter the full path of the file representing the product(s) you want to install:                                  |         |
|          | Path: D-Yostell\SUPRETIE2004\Oracle8_SUP2004\stage\oroducts in:                                                   | Provent |
|          |                                                                                                    | Drowse  |
|          | Destination<br>Enter or select an Oracle Home name and its tull path;<br>Name: OraHome81                          | Drowse  |
| อกที่นี่ | Destination<br>Enter or select an Oracle Home name and its full path:<br>Name: OraHome81<br>Path: C:VOracleVOra81 | Browse  |
| อกที่นี่ | Destination<br>Enter or select an Oracle Home name and its tull path;<br>Name: OraHome81<br>Path: C:10racle10ra81 | Browse  |

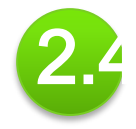

#### เลือกรายการ Oracle 8i 8.1.6.0.0 แล้วคลิกปุ่ม Next ต่อไป

| 🕈 Oracle | Universal Installer                                                                                         |                                                                           |
|----------|----------------------------------------------------------------------------------------------------|---------------------------------------------------------------------------|
|          |                                                                                                    |                                                                           |
|          | Available Products                                                                                          |                                                                           |
|          | Select a product to install.                                                                                |                                                                           |
|          | O Oracle8i Enterprise Edition 8.1.6.0.0                                                                     |                                                                           |
|          | Installs an optional pre-configured starter database, product options, management tools<br>database server. | i, networking services, utilities and basic client so tware tor an Oracle |
|          | OracleSi Client 8.1.6.0.0                                                                                   |                                                                           |
|          | Installs enterprise management tools, networking services, Utilides, development tools                      | and precompilers and basic client so tware.                               |
|          | O Oracle8i Management Infrastructure 8,1.6,0.0                                                              |                                                                           |
|          | Installs the management server, management bols, networking services, utilities and b                       | basic clientsoftware.                                                     |
|          |                                                                                                    |                                                                           |
|          |                                                                                                    |                                                                           |
|          |                                                                                                    |                                                                           |
|          |                                                                                                    |                                                                           |
|          |                                                                                                    |                                                                           |
|          |                                                                                                    |                                                                           |
|          |                                                                                                    |                                                                           |
|          | Exit Help Installed Products                                                                                | Previous Next                                                             |

### 2. ประเภทการติดตั้งให้เลือก Application User (100MB) แล้วคลิกปุ่ม Next ต่อไป

| Iracle l | Jniversal Installer                                                                                       |      |
|----------|----------------------------------------------------------------------------------------------------|------|
|          |                                                                                                    |      |
|          |                                                                                                    |      |
|          |                                                                                                    |      |
|          |                                                                                                    |      |
|          | Installation Types                                                                                        |      |
| ~        |                                                                                                    |      |
|          | Oracle8i Client8.1.6.0.0                                                                                  |      |
|          |                                                                                                    |      |
|          | What type of installation do you want for Oracle8i Client 8.1.6.0.0?                                      |      |
|          | O Administrator (282 MB)                                                                                  |      |
|          | Installs the management console, management tools, networking services, utilities, basic client software. |      |
|          |                                                                                                    |      |
|          | O Programmer (164MB)                                                                                      |      |
|          | Installs tools for developing applications, networking services and basic client software.                |      |
|          |                                                                                                    |      |
|          | Application User (100MB)                                                                                  |      |
|          | Installs networking services and basic client software.                                                   |      |
|          | OlCustom                                                                                                  |      |
|          | Enables you to choose individual components to install.                                                   |      |
|          |                                                                                                    |      |
|          |                                                                                                    |      |
|          |                                                                                                    |      |
|          |                                                                                                    |      |
|          |                                                                                                    |      |
| Exi      | it Help Previous Previous                                                                                 | Next |

#### 2.6 โปรแกรมแสดงโครงสร้างของ ORACLE ที่จะติดตั้งทั้งหมด ให้คลิกปุ่ม Install เพื่อเริ่มการติดตั้ง

| <mark>점</mark> Oracle Uni | iversal Installer                                                                                                    |        |
|---------------------------|----------------------------------------------------------------------------------------------------|--------|
| 0                         | Summary<br>Oracle8i Client8.1.6.0.0                                                                                                    |        |
|                           | Global Sattings     Source : D:Vnstall/SUPREME2004/OracleS_SUP2004/stage/products.jar     Destination : C:10racle/Ora81     Installation Type : Application User     ProductLanguages     Lenglish     Space Requirements     Volume C:1 Required 0KB : Available 123.556B     Rainstallations (1 product)     Oracle8i Client 8.16.0.0     Oracle8i Client 8.16.0.0     Oracle8i Client 8.16.0.0     Already installed (60 products) |        |
| Exit                      | Help Installed Products Previous                                                                                                    | hstall |

#### MISERIAL CIACLE O IOL Supreme2004

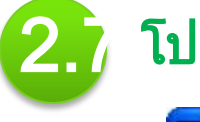

### 2.7 โปรแกรมจะเริ่มคัดลอกไฟล์ เมื่อติดตั้งเสร็จให้คลิกปุ่ม Next ต่อไป

| 🔭 Oracle Universal Installer                                                                                                    |                                        |
|----------------------------------------------------------------------------------------------------|----------------------------------------|
|                                                                                                    |                                        |
| Install                                                                                                    |                                        |
| Deinstell successtul<br>Instelling Grade® Client 8.1,600                                                                                                    | Oracle8/                               |
| Installing                                                                                                    | The database for Internet<br>Computing |
| Cencel                                                                                                    |                                        |
| You can find a log of this install session at<br>C:VProgram Files\OracleUnventoryVogsUnstallActions.log<br>Hyou install another product, the above log will be copied to:<br>C:VProgram Files\OracleUnventoryVogsUnstallActions2012-03-14_09-06-31-misu#isa.log |                                        |
| Exit: Help Installed Products                                                                                                    | Previous Next                          |

| 2.8 เมื่อติดตั้<br>ใช้สำห <sub>ั</sub><br>ให้คลิก                                                                                                    | ้้งเสร็จแล้วจะปรากฏหน้าจอ ให้ทำ<br>รับติดต่อกับฐานข้อมูล<br>Cancel เพื่อกำหนดค่าภายหลัง                                                                                                    | การกำหนด<br>คลิก<br>Yes                                                                                                    | Net Service Name                                                                                                    |
|----------------------------------------------------------------------------------------------------|----------------------------------------------------------------------------------------------------|----------------------------------------------------------------------------------------------------|----------------------------------------------------------------------------------------------------|
| The second second | Welcome to the Net® Configuration Assistant. This tool takes you through the following common<br>configuration steps:<br>Directory Service Access configuration<br>Naming Methods configuration<br>Or, you can choose to have the Net® Configuration Assistant complete a typical configuration for you. Press<br>Help for more information. | Net8 Config Let B Config Let B Config Let B Config Let B Config Net8 Config Net8 | Example Section Assistant (Configuration Assistant and lose the changes you made to your Net% configuration?                                                                                                    |
| Cancel Help                                                                                                    | S Back Mext S                                                                                                    | Error                                                                                                    | One or more tools have tailed. It is recommended but not required<br>that these tools succeed for this installation. You can now select<br>these tools, read its details to examine why they tailed, fix those<br>problems, and retry them. Or, you can click "Next" to continue. |

 $\bigcirc$ 

ឲ្យរាលារ

2. คลิกปุ่ม Exit เพื่อจบการติดตั้ง

คลิกที่

| 0 | Configuration Tool                                             | s                                    |                               |                            |                        |           |
|---|----------------------------------------------------------------|--------------------------------------|-------------------------------|----------------------------|------------------------|-----------|
|   |                                                                | 🕅 Exit                               |                               |                            | คลิก                   |           |
|   | The following tools will be auto                               | ma                                   |                               |                            | ଶର୍ଖ                   |           |
|   | These tools are optional.<br>It is recommended, although not : | rei 🔥                                | Do you really want to         | exit?                      |                        |           |
|   | Tool Name                                                      |                                      |                               | Status                     |                        |           |
|   | 🗙 Nető Configuration Assist                                    | tar                                  |                               | canceled                   |                        |           |
|   |                                                                |                                      | <u></u>                       | <u>u</u> )                 |                        |           |
|   |                                                                |                                      |                               |                            |                        |           |
|   | -                                                              |                                      |                               |                            | P.e.                   | 24.4      |
|   |                                                                |                                      |                               |                            | iven                   | amp       |
|   | One or more tools have tailed. It                              | is recommended but not i             | equired that these tools succ | eed for this installation. | You can now select the | se tools. |
|   | read its details to examine why t                              | hey <b>t</b> ailed, fix those proble | ms, and retry them. Or, you   | can click "Next" to cor    | rtinue.                |           |
|   |                                                                |                                      |                               |                            |                        |           |

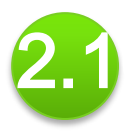

#### การกำหนดค่า Net Service Name

ในการเชื่อมต่อกับฐานข้อมูล ORACLE ต้องมีการกำหนดชื่อเครื่องให้บริการ (Host) ชื่อฐานข้อมูล (Service Name) รูปแบบการเชื่อมต่อ และหมายเลขพอร์ต ซึ่งในการติดตั้งสำหรับระบบ SUPREME 2004 มีการกำหนดค่าดังนี้

- Host Name = stone.swu.ac.th
- Service Name = sala
- Protocol = TCP/IP (Internet Protocol)
- Port = 1521

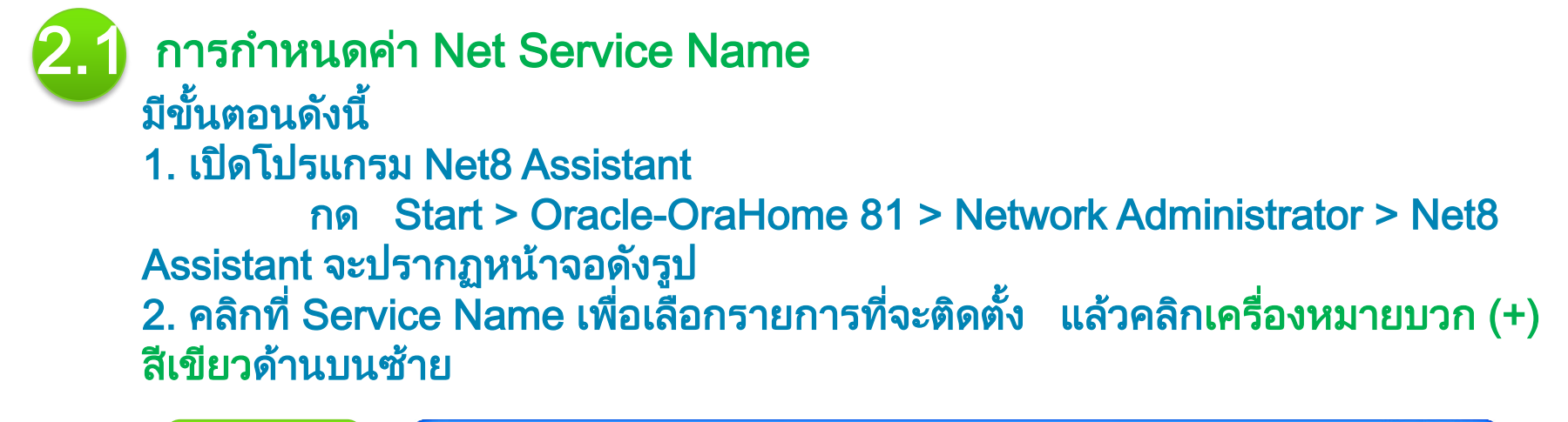

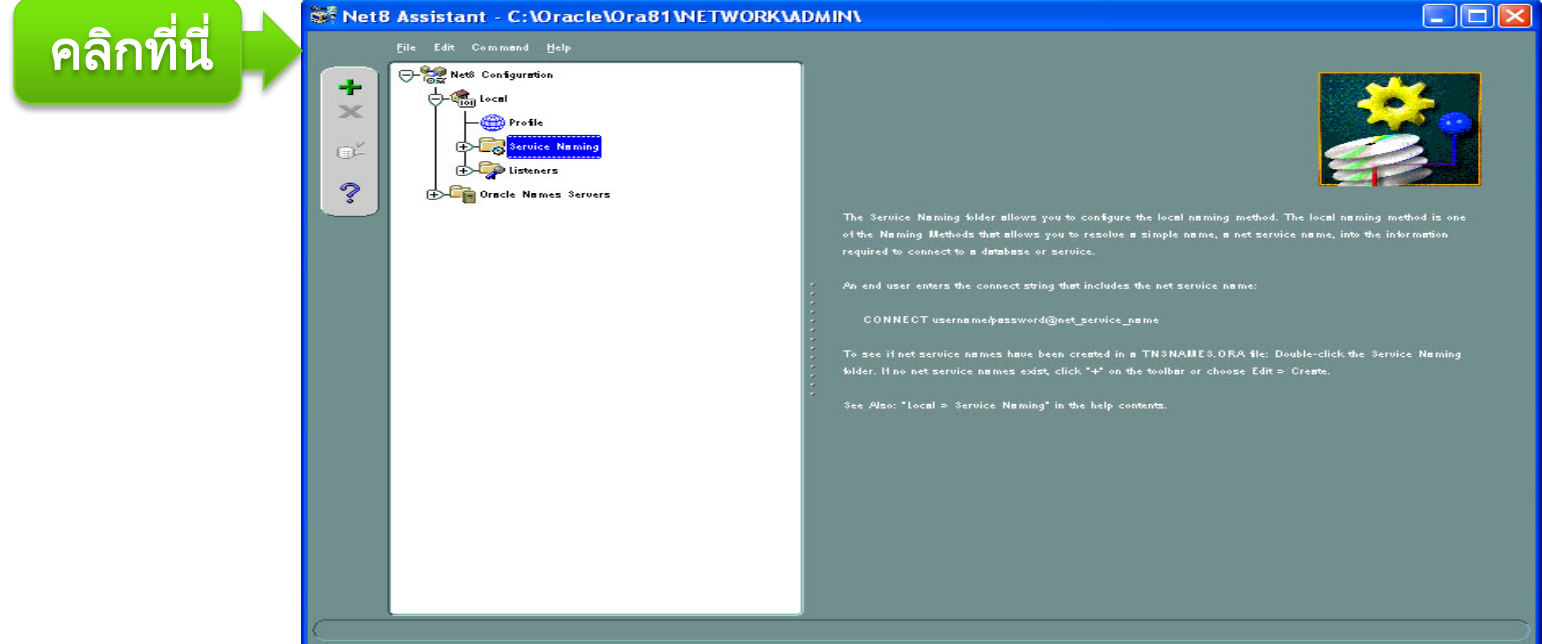

| ) การกำหนดค่า Net Service Nar                                   | Net Service Name Wizard: \ | Welcome                                                                                                    | X |
|-----------------------------------------------------------------|----------------------------|----------------------------------------------------------------------------------------------------|---|
|                                                                 | 1                          | To access an Oracle database, or other service, across the network you use a net service name. This wizard will help you create a net service name.<br>Enter the name you want to use to access the database or service. It can be any name you choose. |   |
| 3. หน้าจอ 1 of 5 ช่อง Service<br>ให้พิมพ์คำว่า sala แล้วคลิกปุ่ |                            | Net Service Nome: solo                                                                                                    |   |
|                                                                 | Cancel                     | Speck Next >                                                                                                    |   |

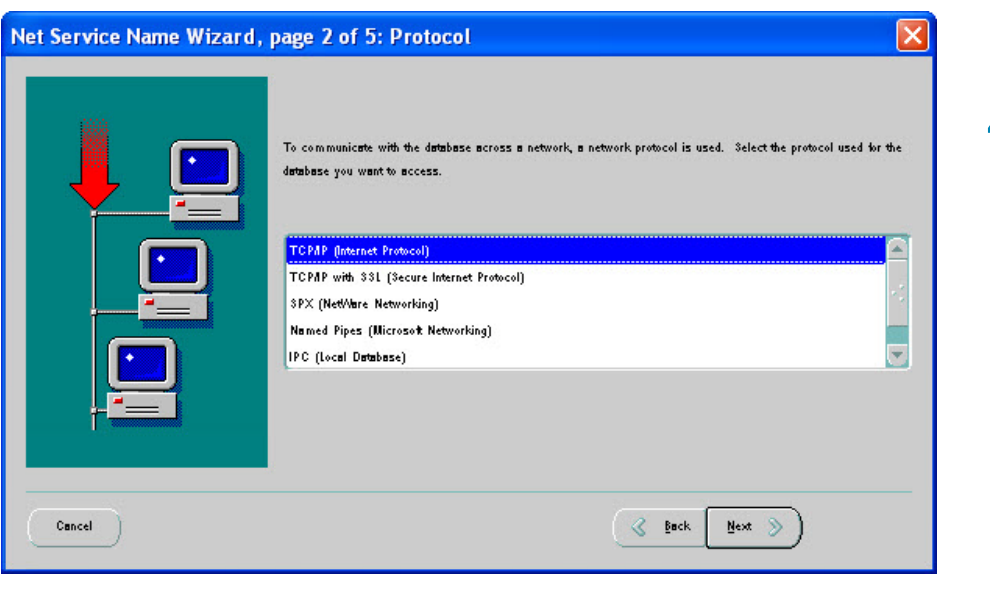

4. หน้าจอ 2 of 5 รายการ การ เชื่อมต่อ Protocol เลือก TCP/IP (Internet Protocol) แล้วคลิกปุ่ม Next

#### MISTING ALL CIACLE O IOL Supreme2004

| 🚺 การกำหนดค่า Net Service Nan                                                   | Net Service Name Wizard, | page 3 of 5: Protocol Settings                                                                                                    |
|---------------------------------------------------------------------------------|--------------------------|----------------------------------------------------------------------------------------------------|
|                                                                                 |                          | To communicate with the database using the TCPAP protocol, the database computer's host name is required.<br>Enter the TCPAP host name for the computer where the database is located. |
| 5 withood 2 of 5 9data Uport Name - oto                                         |                          | Host Name: stone.swu.ac.th                                                                                                    |
| 5. หน้าจอ 5 015 เลซอ Host Name – รเอ<br>และช่อง Port Number = 1521 แล้วคลิกปุ่ม |                          | A TCPAP port number is also required. The port number for Oracle databases is usually 1521. You should not normally need to specify a different port number.                           |
|                                                                                 |                          | Port Number:                                                                                                    |
|                                                                                 |                          |                                                                                                    |
|                                                                                 | Cancel                   | 🔇 ğack Next 📎                                                                                                    |

| Net Service Name Wizard, | page 4 of 5: Service                                                                                                  |                                                                                                    | × |
|--------------------------|----------------------------------------------------------------------------------------------------|----------------------------------------------------------------------------------------------------|---|
|                          | To identify the database or servic<br>(SID), for Oracle8 or previous dat<br>global database name.                     | e you must provide either its service name, for Oracleôi, or system identifer<br>tabase versions. The service name for an Oracleôi dattabase is normally its                                                                                                    |   |
|                          | () (Uracle®) Service Name:<br>(Oracle® or Previous) SID:<br>Optionally, you can choose if you<br>the database decide. | official of the state of the state of the st | ] |
| -2/14                    | Oracleôi Connection Type:                                                                                             | Detabase Detault 🗢                                                                                                    | ] |
| Cancel                   |                                                                                                    | 🔇 Beck Next 📎                                                                                                    | _ |

6. หน้าจอ 4 of 5 เลือก Version 8i ช่อง Service พิมพ์ sala แล้วคลิกปุ่ม Next

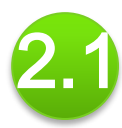

#### การกำหนดค่า Net Service Name

7. หน้าจอ 5 of 5 ให้คลิกปุ่ม เพื่อทดสอบการเชื่อมต่อกับรู

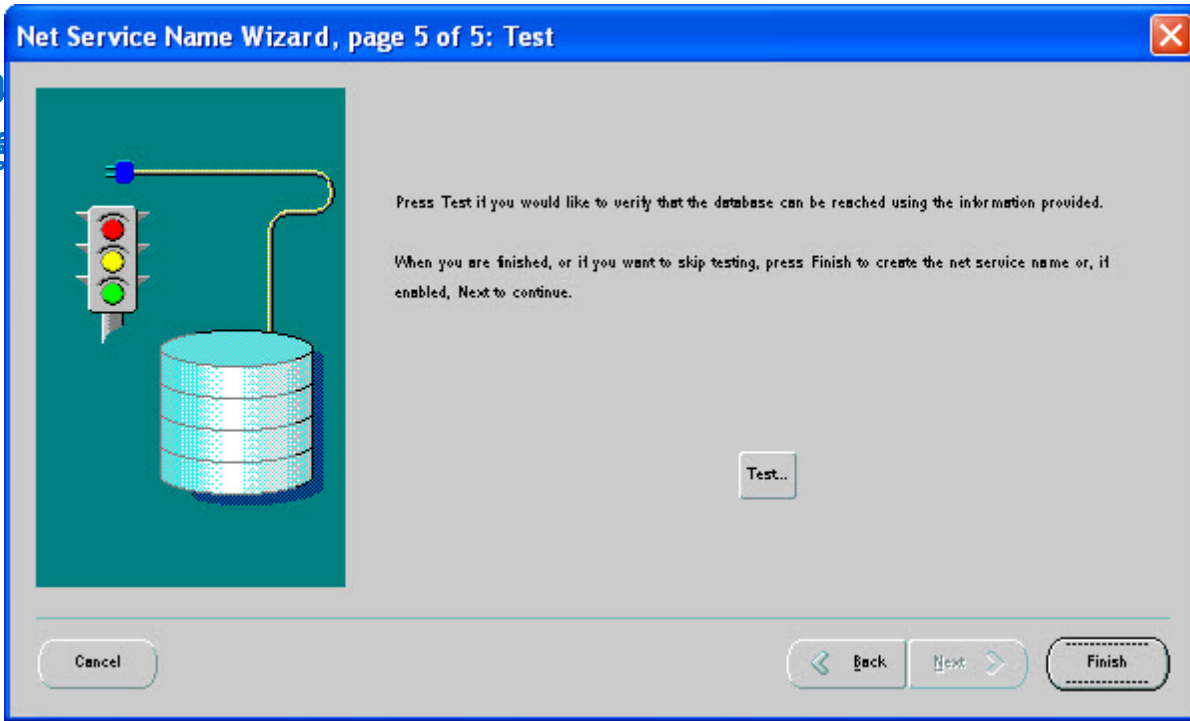

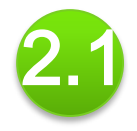

#### การกำหนดค่า Net Service Name

8. บันทึกค่า Name Service ที่กำหนดไว้ โดยเลือกเมนู File > Save Network Configuration และ เลือก File > Exit เพื่อปิดโปรแกรม

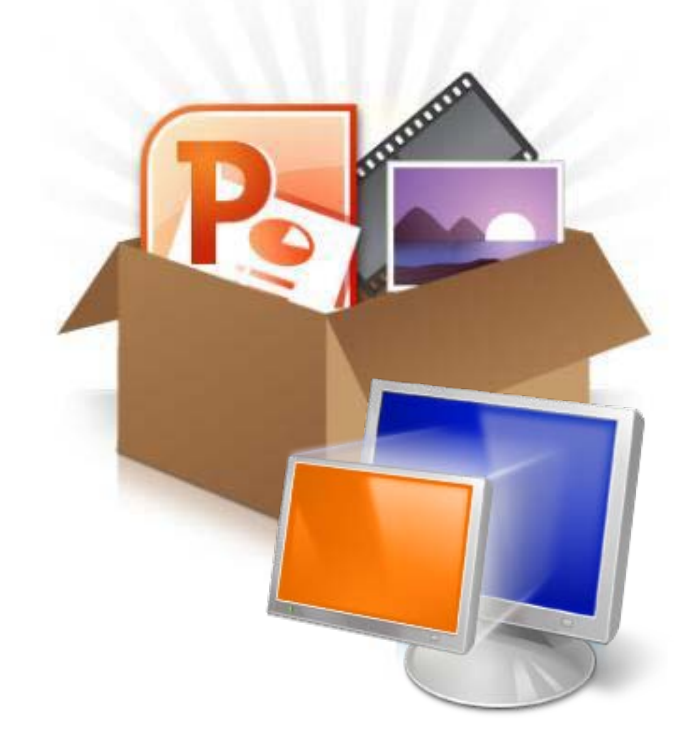

ตัวอย่างการติดตั้งบนระบบปฏิบัติการ Windows 7

 การติดตั้ง Windows XP Mode และ Virtual PC
 การติดตั้ง Oracle 8 forSupreme2004
 การติดตั้ง Supreme2004
 การติดตั้ง Ms Office

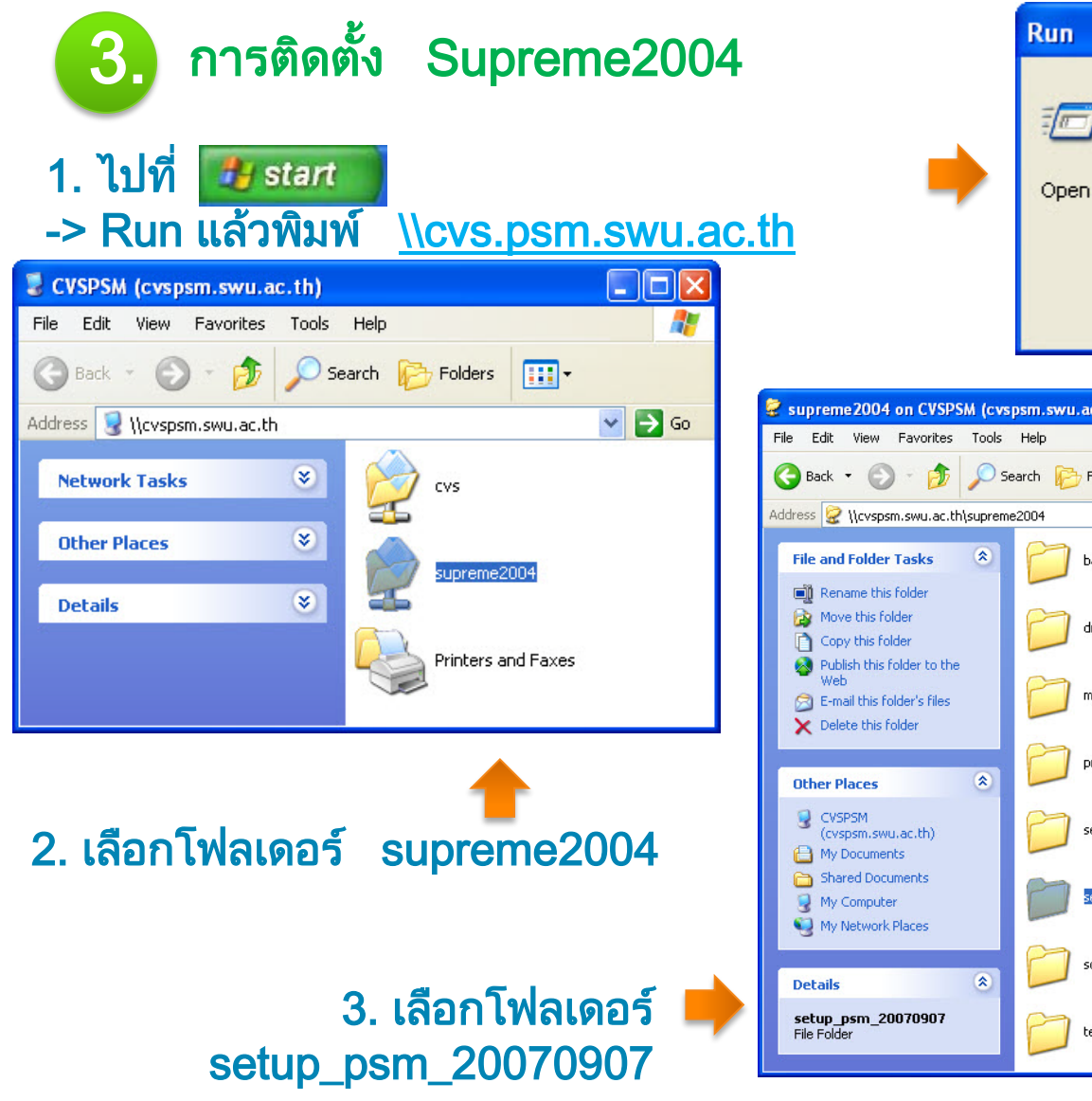

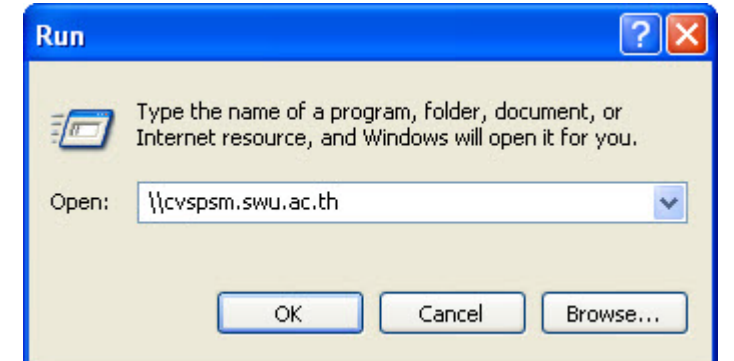

| supreme2004 on CVSPSM (cvs                                                                                             | psm.swu.ac.th)      |                 |         |
|----------------------------------------------------------------------------------------------------|---------------------|-----------------|---------|
| File Edit View Favorites Tools                                                                                         | Help                |                 | <b></b> |
| 🚱 Back 🝷 🕥 - 🏂 🔎 S                                                                                                    | earch 🝺 Folders 🛄 🕶 |                 |         |
| Address 🗟 \\cvspsm.swu.ac.th\suprem                                                                                    | e2004               |                 | 💌 🄁 Go  |
| File and Folder Tasks 🔹                                                                                                | backup_exe          | backup_report   |         |
| <ul> <li>Rename this folder</li> <li>Move this folder</li> <li>Copy this folder</li> </ul>                             | driver_printer      | jdevstudio1013  |         |
| <ul> <li>Publish this folder to the<br/>Web</li> <li>E-mail this folder's files</li> <li>Delete this folder</li> </ul> | mdac 🗾              | pbua            |         |
| Other Places (*)                                                                                                    | problem             | report          |         |
| CVSPSM<br>(cvspsm.swu.ac.th)                                                                                           | setup_onk           | setup_psm       |         |
| C Shared Documents C My Computer My Network Places                                                                     | setup_psm_20070907  | setup_psm_old   |         |
| Details (8)                                                                                                    | sql_script          | System_Manual   |         |
| <b>setup_psm_20070907</b><br>File Folder                                                                               | test                | TestPerformance |         |

### 3. การติดตั้ง Supreme2004

#### 4. ดับเบิ้ลคลิกที่ไฟล์ setup.exe

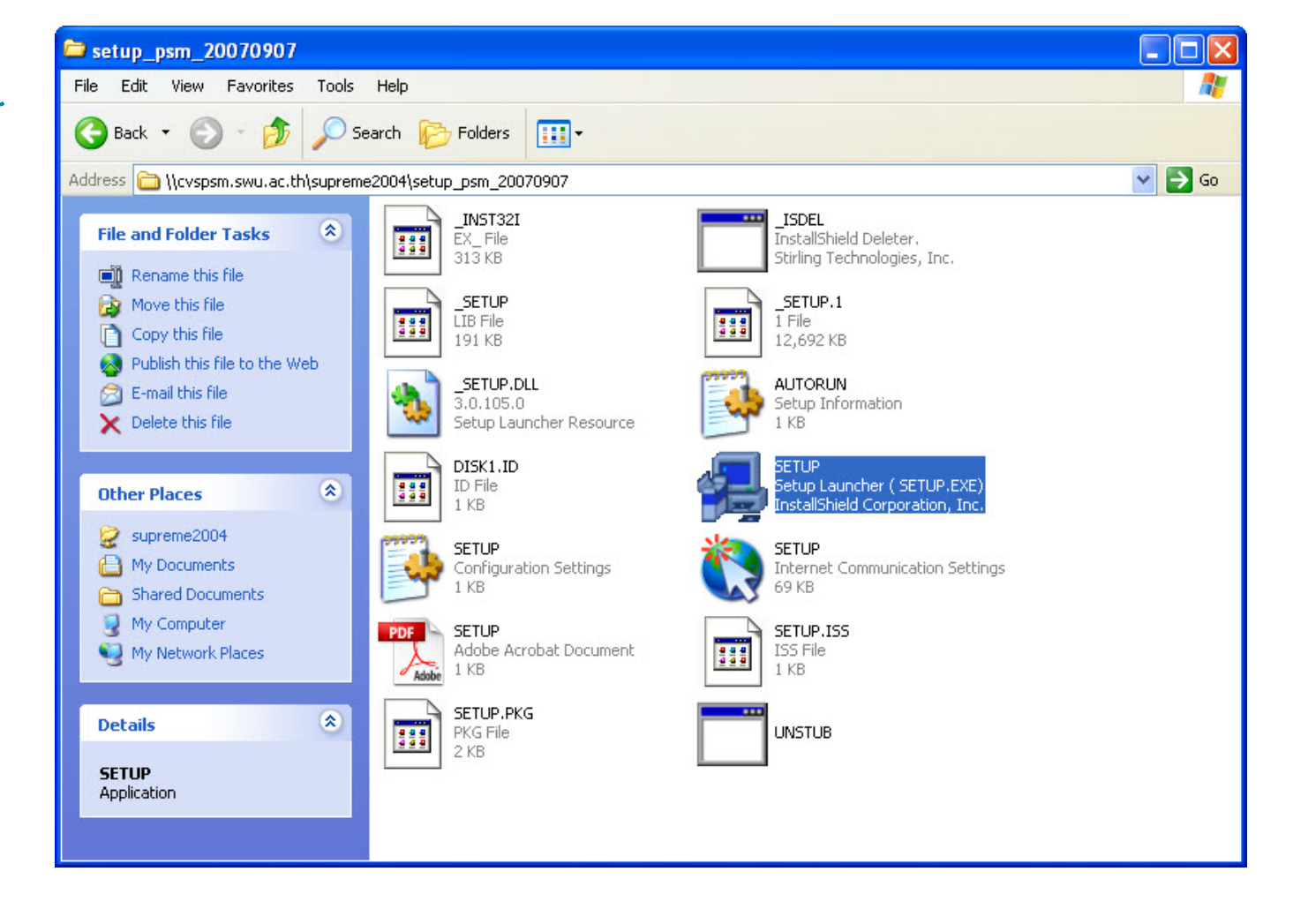

#### การติดตั้ง Supreme2004

5. คลิกปุ่ม Next เรื่อยๆ จนพบหน้าจอแสดงไอคอนของโปรแกรม Supreme 2004 ให้ดับเบิ้ลคลิกไอคอนเพื่อทดสอบการเข้าใช้ระบบ

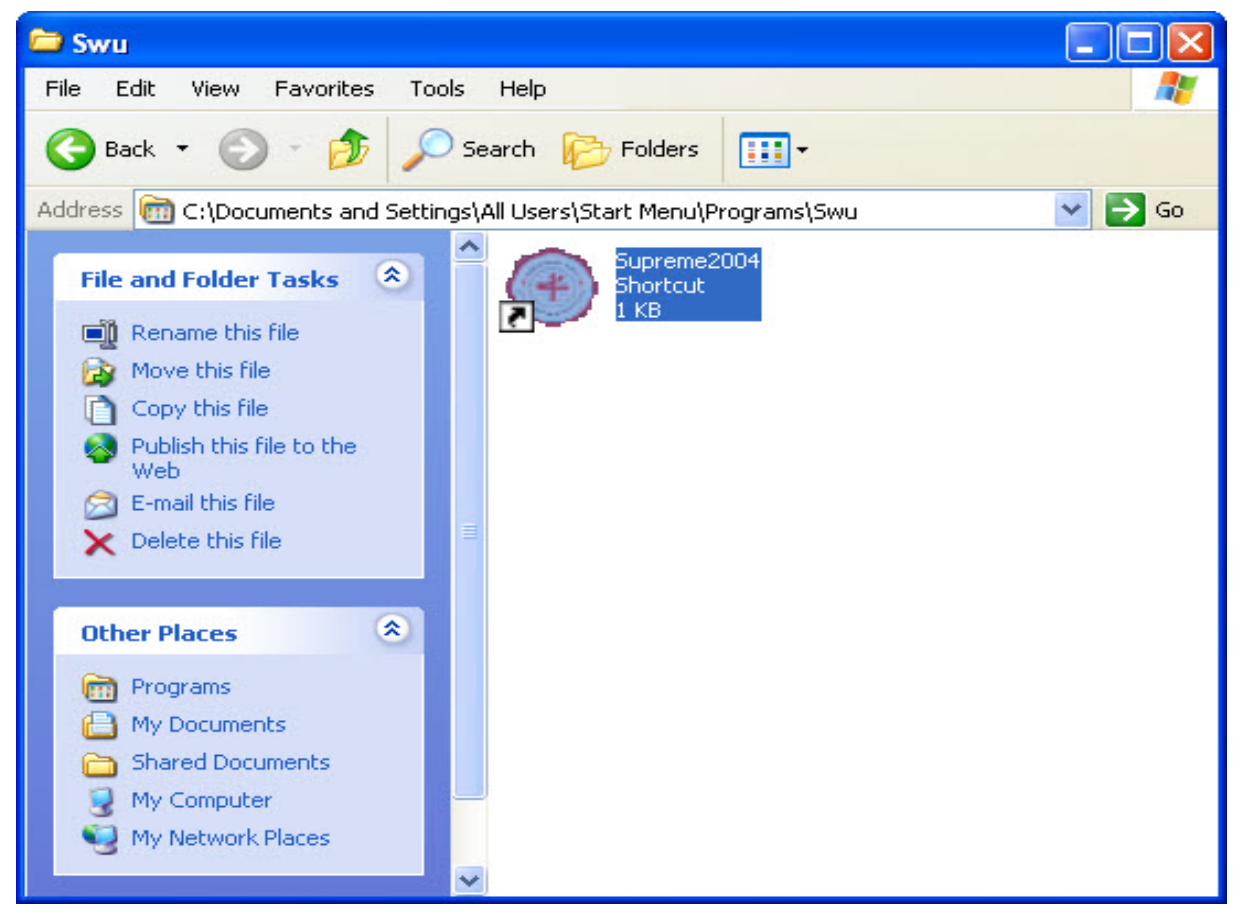

### การติดตั้ง Supreme2004

3.

#### 6. หน้าจอเข้าสู่ระบบให้พิมพ์ ชื่อผู้ใช้และรหัสผ่าน เพื่อเข้าสู่ระบบ

| Nindows XP Mode - Windows Virtual PC                                                                                                    |                                                                                                    |                                                                                                    |                                                 |
|----------------------------------------------------------------------------------------------------|----------------------------------------------------------------------------------------------------|----------------------------------------------------------------------------------------------------|-------------------------------------------------|
| Action *     USB *     Tools *     Ctrl+Alt+De       Recycle Bin     Internet     Internet       Internet     Internet       Explorer       Internet       Supreme2004       Internet       Internet       Internet       Internet | เข้าสู่ระบบ<br>มหาวิทยาลัยครินทรวิโรฒ<br>Srinakhatinwirot Information Management System<br>จพัลผู้ได้: | ๏ๅ ถ้าพบหน้าจอแล<br>แสดงว่าสามารถ                                                                                            | สดงรายการเมนูของระบบ<br>ถเข้าใช้งานระบบและเริ่ม |
|                                                                                                    | รทัสผ่าน:                                                                                              | Pe are unused icons on your desktop<br>pe deanup wizard can help you clean up your<br>lick this balloon to start the wizard. |                                                 |

ะบบและเริ่มใช้

### 3. การติดตั้ง Supreme2004

| 🧶 ระบบสารสนเทศเพื่อการบริหารงานการศึกษา                                                                                                    |                                                                                                    |                                                                                                    |                             |
|----------------------------------------------------------------------------------------------------|----------------------------------------------------------------------------------------------------|----------------------------------------------------------------------------------------------------|-----------------------------|
| เมนู ช่วยเหลือ                                                                                                    |                                                                                                    |                                                                                                    |                             |
| 🖷 🔍 👔 🙆                                                                                                    |                                                                                                    |                                                                                                    |                             |
| <ul> <li>ระบบงานลงทะเบียน</li> <li>ระวัตินิสิตปัจจุบัน</li> <li>งานระวัตินิสิตปัจจุบัน</li> <li>งานรายงาน</li> <li>งานรายงานสถิติ</li> <li>งานรายงานสถิติ</li> <li>งานตารางสอน</li> <li>งานลงทะเบียน</li> <li>งานการเงิน</li> <li>งานกองทุนภู้ยัม</li> </ul> | รายละเอียดการทำงาน<br>พ. พ. 79/ทบ.83 สรุปจำนวนนิสิท<br>พ. พบ.80 สรุปจำนวนนิสิท แยกระดับการศึกษา<br>พ. 10.81/ทบ.84 สรุปจำนวนนิสิทปริญญาตรี<br>พ. พ. 82/ทบ.85 สรุปจำนวนนิสิทระดับบัณฑิตศึกษา<br>พ. พ. 82/ทบ.85 สรุปจำนวนนิสิทระดับบัณฑิตศึกษา<br>พ. พ. 82/ทบ.85 สรุปจำนวนนิสิทเยกตามประเภทการเข้าศึกษา<br>พ. สถิตินิสิทตามต่ำนำหน้าชื่อ<br>พ. สถิติจำนวนนิสิทที่ชำระเงินส่าช้า | <mark>รหัสโปรแกรม</mark><br>RRegStd013<br>RRegStd014<br>RRegStd015<br>RRegStd016<br>RRegStd017<br>RRegStd021<br>RRegStd024<br>RRegStd027 |                             |
|                                                                                                    | ถ้าพบหน้าจอแล<br>แสดงว่าสามารถ<br>งานได้                                                                                                    | ู่ไดงรายการเมเ<br>เเข้าใช้งานระบ                                                                                                    | ู่ ของระบบ<br>บบและเริ่มใช้ |
|                                                                                                    |                                                                                                    |                                                                                                    |                             |
|                                                                                                    |                                                                                                    |                                                                                                    |                             |
| 🧟 🕒 SALA                                                                                                    |                                                                                                    | Version 2.0.0                                                                                                    |                             |

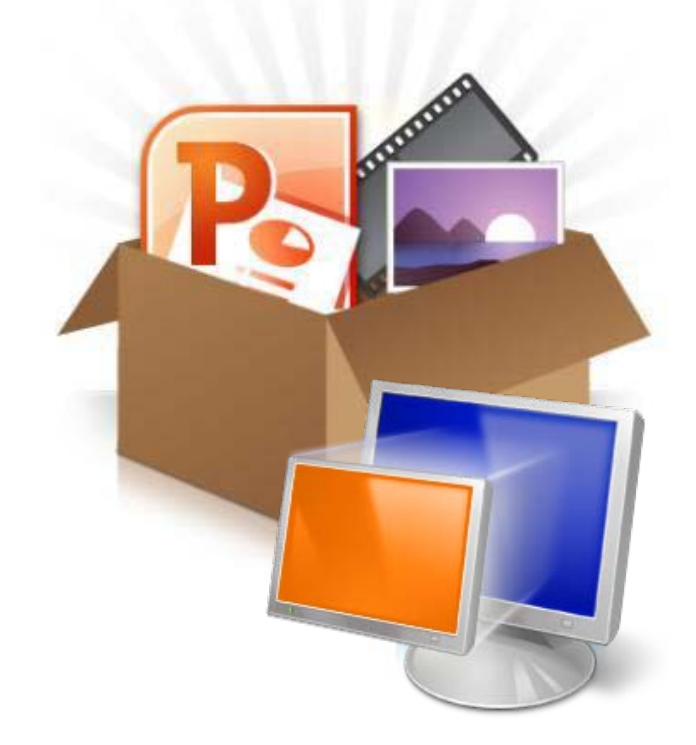

ตัวอย่างการติดตั้งบนระบบปฏิบัติการ Windows 7

 การติดตั้ง Windows XP Mode และ Virtual PC
 การติดตั้ง Oracle 8 forSupreme2004
 การติดตั้ง Supreme2004
 การติดตั้ง Ms Office (Microsoft Office Excel)

### ตัวอย่างการติดตั้ง Microsoft Office

การติดตั้ง Microsoft Office

4

การติดตั้ง Microsoft Office บน Windows XP Mode เป็น Version 2003 ขึ้นไป

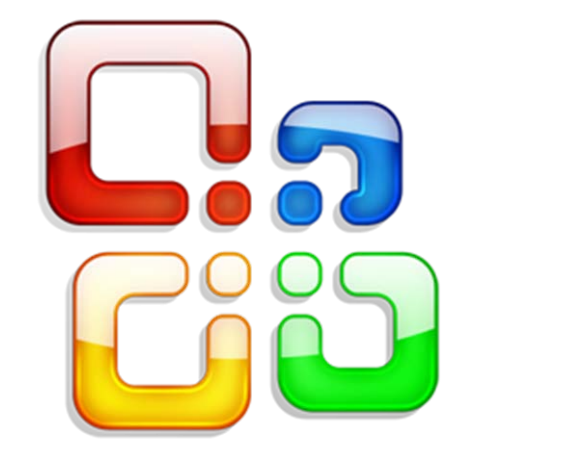

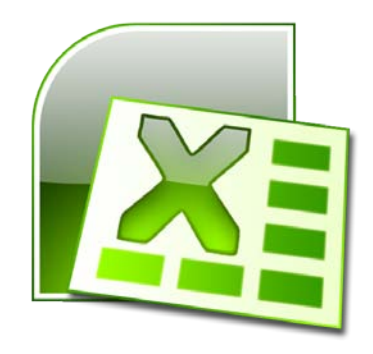

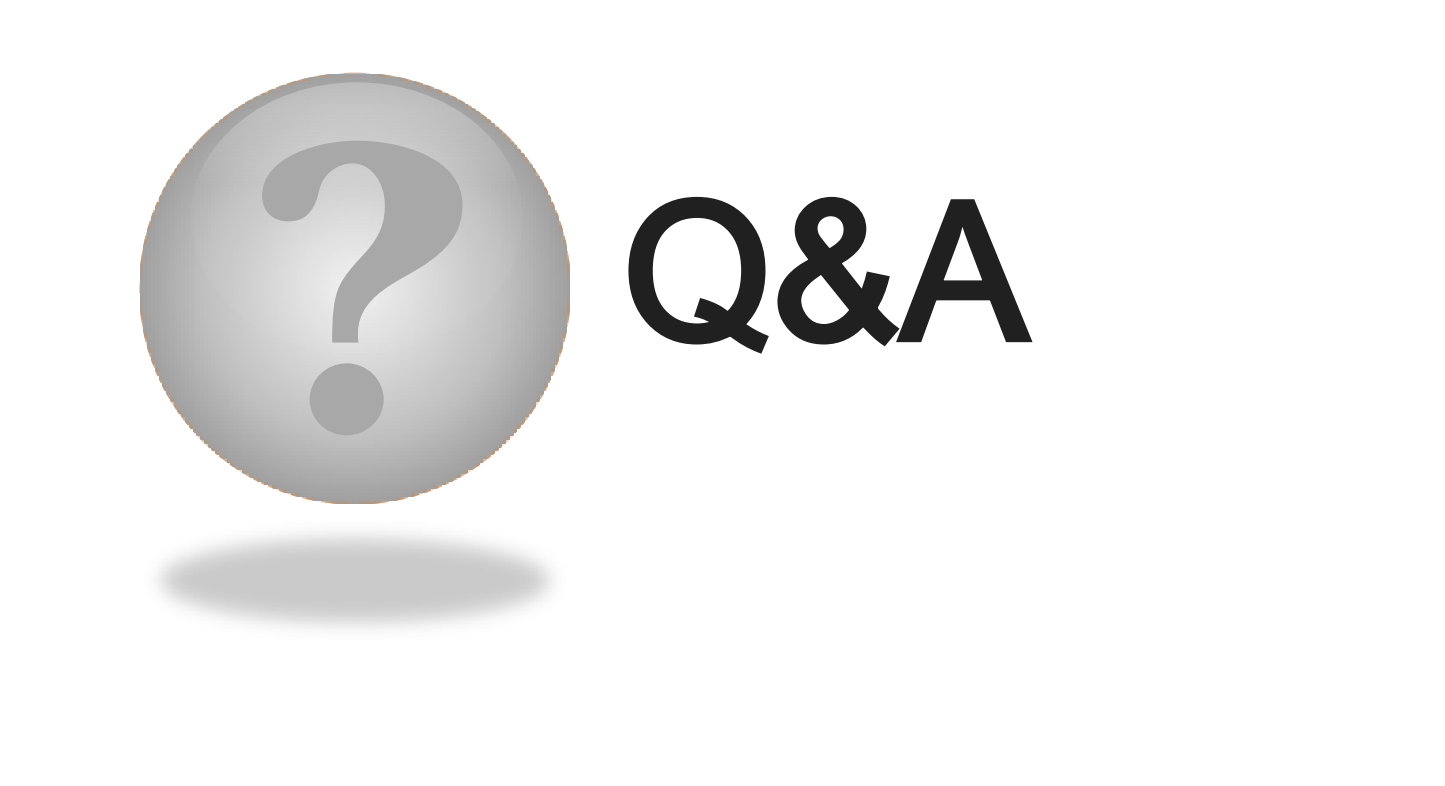

NY MANYAR KANYAR KANYAR KANYAR KANYAR KANYAR KANYAR KANYAR KANYAR KANYAR KANYAR KANYAR KANYAR KANYAR KANYAR KANYAR

### จบการนำเสนอ